## **Questionnaire Web Survey Training**

Quality data begins with training. Now that you have completed your self-study training at home by reading The Ohio Study Interviewer Training Guide to become familiar with the basic process, Click on the link below and review the actual questions you will see in the survey. It helps to answer the questionnaire by imagining a scenario. You may think of a friend with children or a family member with children between the ages of 11-17.

In addition to going through some cases on your own, each interviewer will have completed several practice questionnaire mock interviews at training before the in-person interview and will have worked through the instrument by him/herself before training.

Last but not least if you have any suggestions regarding the text or the branching of the survey, we would like to know. We cannot promise that we can make changes immediately because as you now know, all of our edits need to go to the IRB first.

Please click on the link below and enter "I1" (uppercase letter i and number 1) in the interviewer login box.

First start a case in 1327 through screening a HH for an eligible child

https://websurvey.chrr.ohio-

state.edu/websurvey/login.jsp?screenType=login&loginType=interviewer&instrumentMode=TEST&instrumentID=1327&webMode=website&ipwd=qRlkWYaF

Once in the home, after conversion, permission, consent and assent, you'll start the youth on his/her self-administered survey-Instrument 1320:

https://websurvey.chrr.ohio-

state.edu/websurvey/login.jsp?screenType=login&loginType=interviewer&instrumentMode=TEST&instrumentID=1320&w ebMode=website&ipwd=ABsI7SDw

While the youth is working on that on one laptop, you will administer the first part of the adult survey to the parent/caregiver-Instrument 1310 on the second laptop until the stop screen:

https://websurvey.chrr.ohio-

state.edu/websurvey/login.jsp?screenType=login&loginType=interviewer&instrumentMode=TEST&instrumentID=1310&w ebMode=website&ipwd=YBHvpgmD

When the parent/cg survey comes to the second portion- the self-administered part- you will start the parent on that and then switch back to the child's laptop for the child CAPI-Instrument 1319:

https://websurvey.chrr.ohio-

state.edu/websurvey/login.jsp?screenType=login&loginType=interviewer&instrumentMode=TEST&instrumentID=1319&webMode=website&ipwd=djKGjtZg

This will start as CAPI and then segue into another self-administered section of sensitive questions.

After the stop screen comes the 7 day EMAs in the same instrument.

When you return to the home, you will start the parent caregiver on the Exit portion of Instrument 1310, as above, starting at the stop screen from Day 1.

Then you will administer the Youth on the Youth GPS Graphic

(still in production)

then continue at the stop screen from the EMAs to conduct the CAPI EMA follow-up, still in instrument 1319, as above.